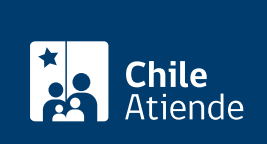

Información proporcionada por Servicio Nacional de Capacitación y Empleo

# Cursos de inglés en línea

Última actualización: 06 marzo, 2020

# Descripción

Permite acceder de manera gratuita a los **cursos de inglés en línea** que ofrece el Servicio Nacional de Capacitación y Empleo (Sence) para capacitarse en los módulos de aprendizaje de la plataforma Rosetta Stone.

El curso abarca desde la A1 al C1 de los niveles de competencia de acuerdo al Marco Común Europeo de Referencia (MCER) para el aprendizaje de idiomas.

Revise más información.

El proceso se encuentra cerrado. El próximo período de postulación será informado oportunamente por esta vía.

### Detalles

Se debe considerar que:

- Los usuarios y usuarias comienzan las unidades de aprendizaje desde su propio nivel de conocimientos, el que es detectado mediante una prueba de diagnóstico, realizada a cada participante al inicio del curso en la plataforma de Rosetta Stone.
- Para avanzar cada módulo de manera óptima se recomienda una participación dentro de la plataforma de al menos 4 horas semanales.
- Tiene un plazo de siete días para activar el curso luego de ser seleccionado en la plataforma del SENCE. Revise su correo electrónico para efectuar este paso. En caso de no activarlo en el plazo indicado, su cuenta caducará.

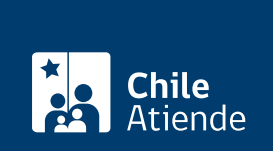

## ¿A quién está dirigido?

Personas mayores de 18 años que busquen iniciar o mejorar sus conocimientos del idioma inglés para aumentar su empleabilidad.

### ¿Qué necesito para hacer el trámite?

Tener RUN chileno.

#### ¿Cuál es el costo del trámite?

No tiene costo.

### ¿Qué vigencia tiene?

Cada ciclo de avance en la plataforma Rosetta Stone **dura 8 semanas**, y se abrirán nuevos ciclos durante 2020 para quienen deseen completar la totalidad de los módulos del curso, según su nivel de avance.

### ¿Cómo y dónde hago el trámite?

#### En línea:

- 1. Haga clic en "ir al trámite en línea".
- 2. Una vez en el sitio web de la institución, seleccione en el menú la opción "postulación".
- 3. Haga clic en "postule aquí".
- 4. En la plataforma escriba su RUT y Cave Sence, seleccionando "ciudadano", y haga clic en "ingresar". Si no tiene clave, regístrese.
- 5. Seleccione la opción "idiomas y comunicación", y haga clic en "buscar".
- 6. Aparecerá el curso de inglés de su interés. Haga clic en "ver cursos".
- 7. Luego de leer el detalle del curso, haga clic en "seleccionar".
- 8. Como resultado del trámite, se habrá inscrito en un curso de inglés. Si cumple con los requisitos, el sistema le enviará un correo electrónico para que active su curso dentro de un plazo de 7 días. En caso contrario, al no efectuar este paso, su cuenta caducará.

#### Link de trámite en línea:

https://test.chileatiende.cl/fichas/72939-cursos-de-ingles-en-linea